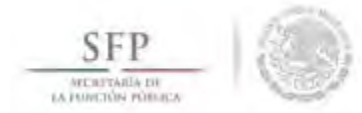

## **REGISTRO DEL PETCS**

## Módulo: Programa Estatal de Trabajo de Contraloría Social (PETCS).

**Funcionalidad:** En este módulo se adjunta el archivo del PETCS elaborado por la instancia ejecutora. Adicionalmente se solicita información de 8 actividades básicas de contraloría social que serán monitoreadas en su cumplimiento por la Instancia Normativa.

Para iniciar con la captura de la información se selecciona el menú **PETCS** y se da clic en la opción <u>**Elaborar**</u> <u>**PETCS**</u>.

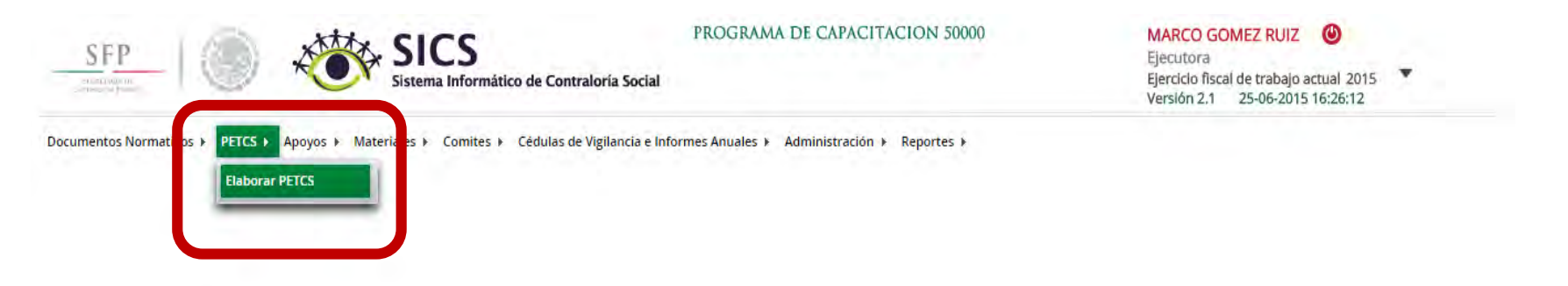

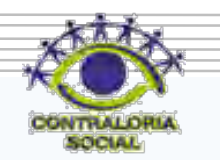

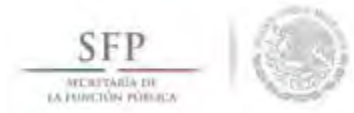

La pantalla <u>Elaborar PETCS</u>, está compuesta por dos pestañas que se identifican como "Registro de Documentos PETCS" y "Actividades de Seguimiento de Contraloría Social".

Se inicia seleccionando la pestaña de "*Registro de Documentos PETCS*". Para adjuntar el archivo se da clic en la opción de **Editar** para que se pueda adjuntar el archivo electrónico del PETCS previamente elaborado.

| SFP<br>Wertware<br>Director Market                                                                                                 | PROGRAMA DE CAPACITACION 50000                           | MARCO GOMEZ RUIZ<br>Ejecutora<br>Ejercicio fiscal de trabajo actual 2015<br>Versión 2.1 25-06-2015 16:26:12 |
|----------------------------------------------------------------------------------------------------|----------------------------------------------------------|----------------------------------------------------------------------------------------------------|
| Documentos Normativos → PETCS → Apoyos → Materiales → Comites → Cédulas de Vig                                                     | ilancia e Informes Anuales ⊁ Administración ⊁ Reportes ≯ | Editar Et vardar Canceer Enviar                                                                             |
| Registro de Documento PETCS     Actividades de Seguimiento de Contraloría Social       (*) Documento PETCS     Selecciónar Archivo |                                                          | Editar                                                                                                    |

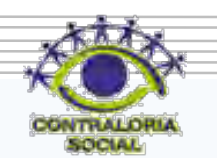

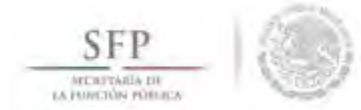

Para adjuntar el archivo, se da clic en Seleccionar Archivo, posteriormente se da clic en Seleccionar Archivo a Transferir.

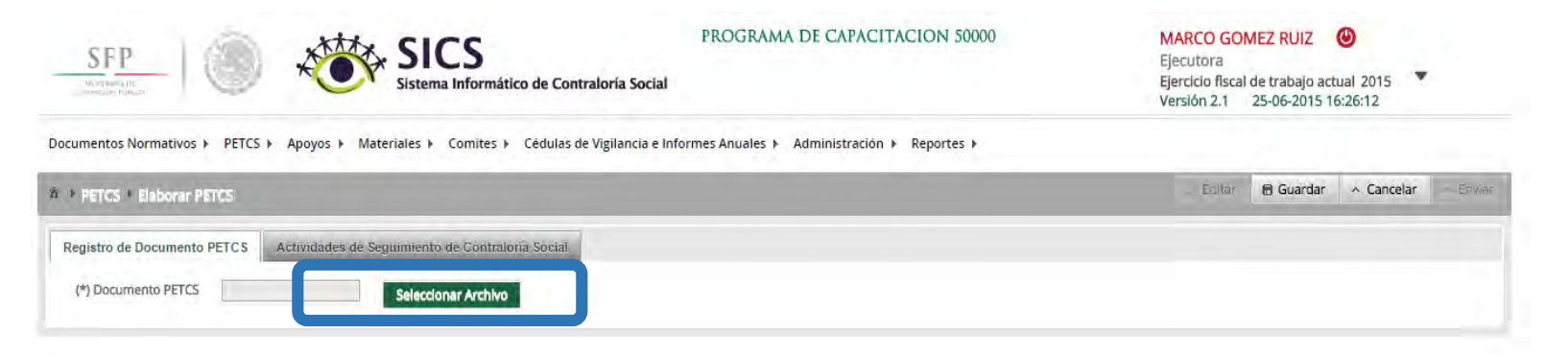

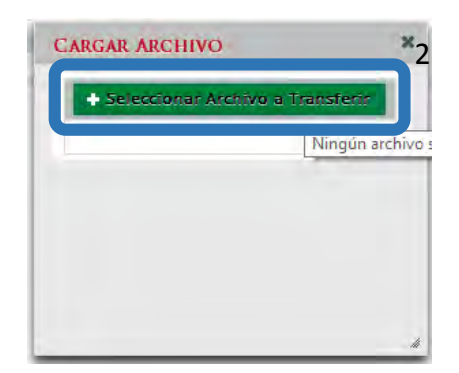

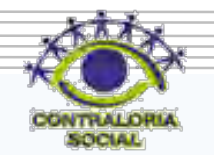

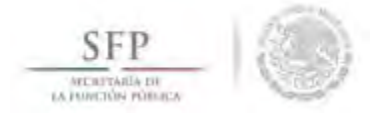

Se abrirá una ventana en la que se selecciona la ruta para localizar el documento guardado del PETCS. Una vez localizado y seleccionado el archivo electrónico se da clic en abrir.

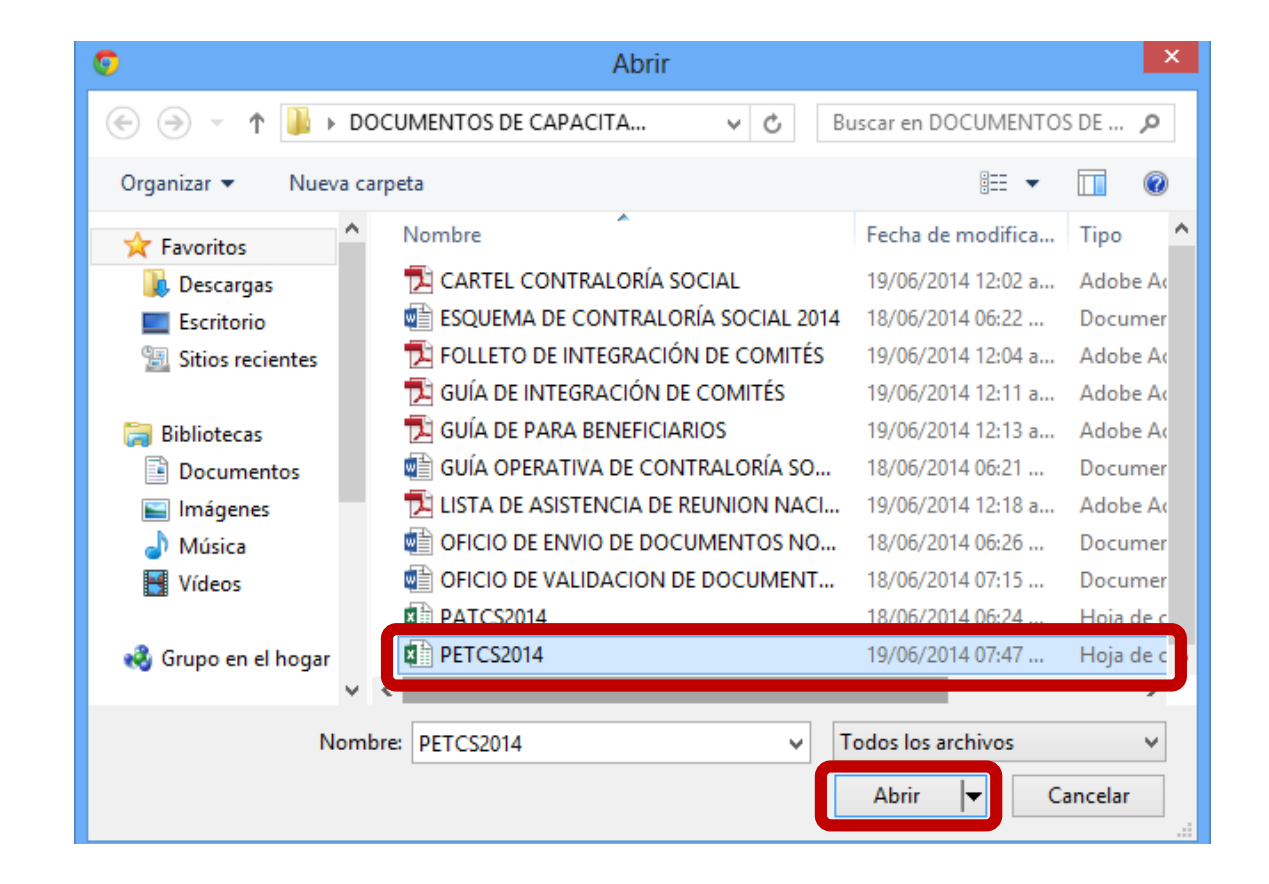

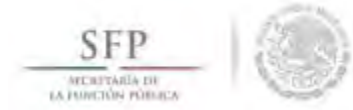

Una vez que se adjunta el archivo, se proporcionan las opciones para sustituirlo, consultarlo o borrarlo, finalmente se da clic en *Guardar*.

| SFP                                                                          | PROGRAMA DE CAPACITACION 50000                             | MARCO GOMEZ RUIZ<br>Ejecutora<br>Ejercicio fiscal de trabajo actual 2015<br>Versión 2.1 25-06-2015 16:26:12 |
|------------------------------------------------------------------------------|------------------------------------------------------------|----------------------------------------------------------------------------------------------------|
| Documentos Normativos > PETCS > Apoyos > Materiales > Comites > Cédulas de V | igilancia e Informes Anuales ⊁ Administración ⊁ Reportes ⊁ | Ec en 🗃 Guardan 🔺 ancelar Enwar                                                                             |
| Registro de Documento PETCS Actividades de Seguimiento de Contraloría Social |                                                            | Guardar                                                                                                    |
| (*) Documento PETCS PETCS 2015.pdf Selectionar Archivo Consul                | tar Archivo Borran Archivo                                 |                                                                                                    |

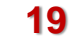

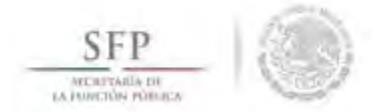

Continuando con este módulo, al seleccionar la pestaña de Actividades de Seguimiento de Contraloría Social el sistema muestra 8 actividades básicas de seguimiento a la Contraloría Social en las que se deberá seleccionar la información relacionada con fechas de inicio y fin, el responsable de ejecutar la actividad y capturar la meta.

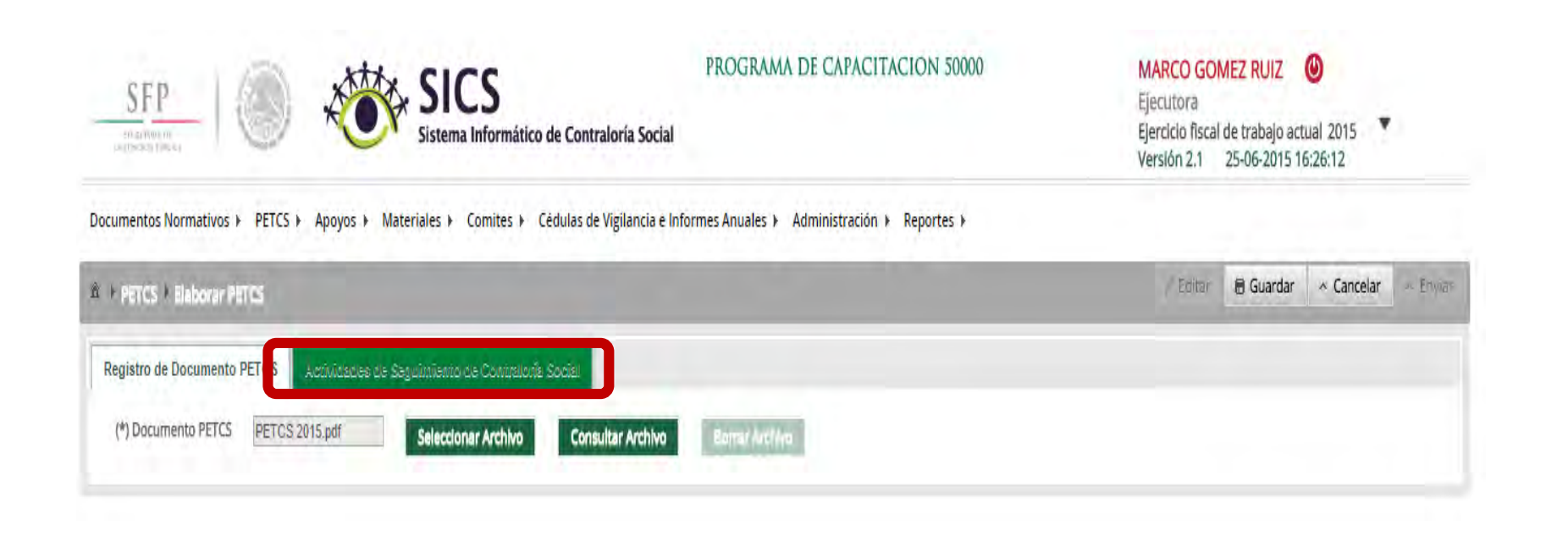

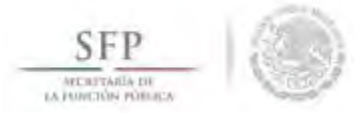

En esta plantilla se completarán los datos faltantes de las 8 tareas sustantivas preseleccionadas.

El proceso para seleccionar la información que complete las actividades preseleccionadas de Contraloría Social, se inicia eligiendo el botón de **Editar Actividad**.

| SFP                                                                                                    | SICS<br>listema Informático de | Contraloría Social         | PROGRAMA DE C         | APACITACION 50000     | MARCO<br>Ejecutor<br>Ejercicio<br>Versión 2 | GOMEZ RUIZ<br>a<br>iscal de trabajo ac<br>.1 25-06-2015 1 | (Ual 2015)<br>6:26:12 |              |
|----------------------------------------------------------------------------------------------------|--------------------------------|----------------------------|-----------------------|-----------------------|---------------------------------------------|-----------------------------------------------------------|-----------------------|--------------|
| cumentos Normativos ▶ PETCS ▶ Apoyos ▶ Materia                                                                              | iles ► Comites ► Cédu          | ilas de Vigilancia e Infor | mes Anuales 🕨 Admini: | stración ► Reportes ► |                                             |                                                           |                       |              |
| + PETCS + Elaborar PETCS                                                                                                    |                                |                            |                       |                       | Ed                                          | itar 🗎 Guardar                                            | * Cancelar            | - Enviar     |
| Registro de Documento PETCS Actividades de Segui                                                                            | miento de Contraloría Soc      | ial                        |                       |                       |                                             |                                                           |                       |              |
| ACTIVIDADES DE SEGUIMIENTO                                                                                                  |                                |                            |                       |                       |                                             | Agreg                                                     | ar Adividad Adio      | iona         |
| ACTIVIDAD                                                                                                    | Fecha de Inicio                | FECHA DE FIN               | DURACIÓN              | RESPONSABLE           | MEDIDA                                      | META                                                      | ACCIONI               | 5            |
| Capturar en el SICS el programa estatal de trabajo                                                                          |                                |                            |                       |                       |                                             |                                                           | 1                     |              |
| Capturar en el SICS la distribución de los materiales de<br>difusión realizada                                              |                                |                            |                       |                       |                                             |                                                           | e Edit                | ar Actividad |
| Capturar en el SICS /a distribución de los materiales de<br>capacitación realizada                                          |                                |                            |                       |                       |                                             |                                                           | 1                     | ŧ            |
| Registrar la información de las obras, apoyos y servicios<br>programadas y ejecutadas con presupuesto federal<br>autorizado |                                |                            |                       |                       |                                             |                                                           | 1                     | ŵ            |
| Capturier en el SICS ide Comités de Contraione Social<br>constisuídos                                                       |                                |                            |                       |                       |                                             |                                                           | 1                     | ŧ            |
| Capturar reuniones con los beneficiarios realizadas                                                                         |                                |                            |                       |                       |                                             |                                                           | 1                     | ā            |
| Captorar en el SICS vas Cedules de Vigilancia con las<br>respuestas de los integrames del comine                            |                                |                            |                       |                       |                                             |                                                           | 1                     | ā            |
| Capturar en el SICS el Informe Anual de Actividades de los<br>Comités de Comités de Contraloria Social                      |                                |                            |                       |                       |                                             |                                                           | 1                     | ā            |

CONTRALORIA

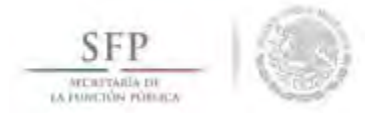

El sistema despliega la siguiente pantalla en la se deberán completar los datos faltantes de la tarea elegida. Una vez terminada la selección de las diferentes opciones se da clic en <u>Aceptar</u> para guardar la información capturada. Nota: Recuerde que en el campo de Meta registrará el numero de ocasiones que va a entrar al SICS para capturar esta actividad.

Este proceso se repite para cada una de las 8 actividades de contraloría social preseleccionadas.

Es importante mencionar que este proceso de captura de información se debe completar en su totalidad, de lo contrario el sistema impedirá que se sigan utilizando el resto de los módulos.

| **) Fecha de Inicio *       ummercons       (*) Fecha de Fin *       ummercons       (*) Duración *       adias         **) Responsable *       Instancia Ejecutora       (*) Medida *       ummercons       (*) Meta *       1 |      |                |   |                           | ograma estatal de trabajo | Capturar en el SICS el pro | *) Actividad *       |
|----------------------------------------------------------------------------------------------------|------|----------------|---|---------------------------|---------------------------|----------------------------|----------------------|
| *) Responsable * Instancia Ejecutora 🗸 (*) Medida *                                                                                                    | dias | (*) Duración * |   | 109/07/22/15              | (*) Fecha de Fin *        | 00/06/2015                 | *) Fecha de Inicio * |
|                                                                                                    | 1    | (*) Meta *     | - |                           | (*) Medida *              | Instancia Ejecutora        | *) Responsable *     |
|                                                                                                    | 1    | (*) Meta *     | 1 | internation of the second | (*) Medida *              | Instancia Ejecutora        | (*) Responsable *    |
| Acepta: Cancelar                                                                                                    |      |                |   | eptar Cancelar            | Aca                       |                            |                      |

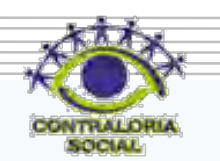

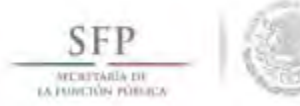

Para eliminar la información capturada en cada actividad, se da clic en el icono de Borrar Actividad.

| SFP                                                                                                    | SICS<br>Sistema Informático de | Contraloría Social        | PROGRAMA D          | E CAPACITACION 50000      | MARCO GO<br>Ejecutora<br>Ejercicio fisca<br>Versión 2.1 | MEZ RUIZ<br>de trabajo ac<br>25-06-2015 1 | (Ual 2015)        |                                                                                                    |
|----------------------------------------------------------------------------------------------------|--------------------------------|---------------------------|---------------------|---------------------------|---------------------------------------------------------|-------------------------------------------|-------------------|----------------------------------------------------------------------------------------------------|
| nentos Normativos 🕨 PETCS 🕨 Apoyos 🕨 Materia                                                                          | ales ► Comites ► Céd           | ulas de Vigilancia e Info | ormes Anuales 🕨 Adr | ninistración 🕨 Reportes 🕨 |                                                         |                                           |                   |                                                                                                    |
| PETCS + Elaborar PETCS                                                                                                |                                |                           |                     |                           | _ <sup>-</sup> Editar                                   | 🗑 Guardar                                 | * Cancelar        | <ul> <li>Equar</li> </ul>                                                                                                    |
| istro de Documento PETCS Actividades de Segui                                                                         | imiento de Contraloría So      | cial                      |                     |                           |                                                         |                                           |                   |                                                                                                    |
| actividades de Seguimiento                                                                                            |                                |                           |                     |                           |                                                         | Agreg                                     | ar Actividad Acio | ional                                                                                                    |
| ACTIVIDAD                                                                                                    | FECHA DE INICIO                | FECHA DE FIN              | DURACIÓN            | RESPONSABLE               | MEDIDA                                                  | META                                      | ACCION            | 5                                                                                                    |
| apturar en el SICS el programa estatal de trabajo                                                                     | 09/06/2015                     | 09/07/2015                | 30                  | Instancia Ejecutora       | PROGRAMA ESTATAL DE TRABAJO                             | 1                                         | 1                 | a l                                                                                                    |
| apturar en el SICS la distribución de los materiales de<br>fusión realizada                                           |                                | _                         |                     |                           |                                                         |                                           | î                 | Borrar Act                                                                                                    |
| pturan en el SICS la distribución de los materiales de<br>psylitación realizada                                       |                                |                           |                     |                           |                                                         |                                           | 1                 | ŧ                                                                                                    |
| gistrar la información de las obras, apoyos y servicios<br>ogramadas y ejecutadas con presupuesto federal<br>torizado |                                |                           |                     |                           |                                                         |                                           | 1                 | ŧ                                                                                                    |
| aturan en el SICS los Comites de Contraioria Social<br>Isticuldos                                                     |                                |                           |                     |                           |                                                         |                                           | 1                 | ŵ                                                                                                    |
| pturar reuniones con los beneficiarios realizadas                                                                     |                                |                           |                     |                           |                                                         |                                           | i                 | <b></b>                                                                                                    |
| por ran en el SICS las Cadulas de Vigilancia con las<br>apuestas de los integrantes del contrie                       |                                |                           |                     |                           |                                                         |                                           | 1                 | ā                                                                                                    |
| nourse on al SICE al Informe Anual de Actividades de les                                                              |                                |                           |                     |                           |                                                         |                                           | 100               | in the second second se |

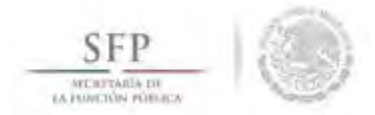

El sistema muestra un cuadro de dialogo en la que se solicita el borrado de la actividad.

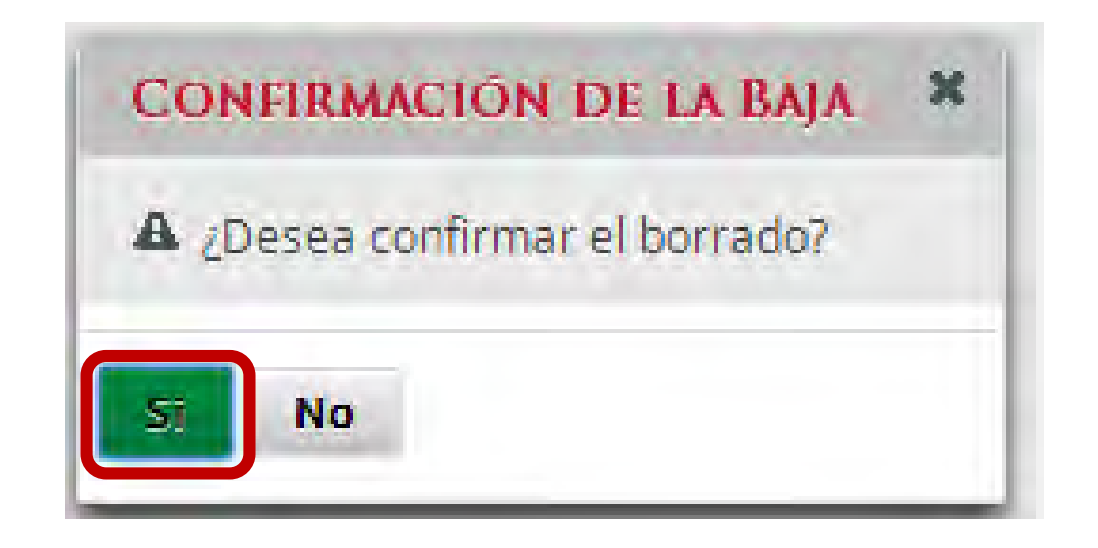

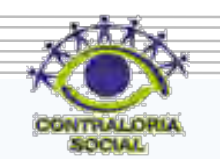

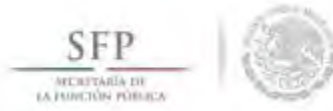

Cuando se haya capturado toda la información solicitada en las pestañas "*Registro de Documento PETCS*" y "Actividades de Seguimiento de Contraloría Social", se da clic en <u>Guardar</u>, si esta completa toda la información se activa el botón de <u>Enviar</u>, si no es así se tiene que completar la información faltante y se activará el botón antes descrito.

Se aclara que una vez seleccionada la opción de *Enviar,* la información capturada en este módulo ya no podrá editarse.

| SFP                                                                                                    | SICS<br>Sistema Informático de | e Contraloría Social       | PROGRAMA D         | E CAPACITACION 50000      | MARCO GO<br>Ejecutora<br>Ejercicio fisca<br>Versión 2.1 | MEZ RUIZ<br>de trabajo act<br>25-06-2015 1 | <ul> <li>⊎</li> <li>ual 2015</li> <li>▼</li> <li>6:26:12</li> </ul> |
|----------------------------------------------------------------------------------------------------|--------------------------------|----------------------------|--------------------|---------------------------|---------------------------------------------------------|--------------------------------------------|---------------------------------------------------------------------|
| ocumentos Normativos ► PETCS ► Apoyos ► Materi                                                                              | ales → Comites → Céd           | lulas de Vigilancia e Info | rmes Anuales 🕨 Adı | ministración 🕨 Reportes 🕨 |                                                         |                                            |                                                                     |
| PETCS F Elaborar PETCS                                                                                                    |                                |                            |                    |                           | ,≓ Editz                                                | 🖬 Guardar                                  | Cancelar 🗠 Étvia                                                    |
| Registro de Documento PETCS Actividades de Segu                                                                             | imiento de Contraloría So      | cial                       |                    |                           |                                                         | Guarda                                     | r                                                                   |
| ACTIVIDADES DE SEGUIMIENTO                                                                                                  |                                |                            |                    |                           |                                                         | Agrega                                     | r: Actividad Acticional                                             |
| ACTIVIDAD                                                                                                    | FECHA DE INICIO                | FECHA DE FIN               | DURACIÓN           | RESPONSABLE               | MEDIDA                                                  | META                                       | ACCIONES                                                            |
| Capturar en el SICS el programa estatal de trabajo                                                                          |                                |                            | 30.                | Instancia Ejecutoria      | PROGRAMA ESTATAL DE TRABAJO                             | 1                                          | × =                                                                 |
| Capturar en el SICS la distribución de los materiales de<br>difusión realizada                                              | 26/06/2015                     | 26/06/2015                 | 0                  | Instancia Ejecutora       | MATERIALES DE DIFUSIÓN<br>DISTRIBUIDOS                  | 1                                          | × 10                                                                |
| Capturar en el SICS la distribución de los materiales de<br>capentación realizada                                           | 34/86/2015                     | 24/86/2815                 | Ð                  | Instancia Ejecutora       | MATERIALES DE CAPACITACIÓN<br>DISTRIBUIDOS              | 1                                          | / =                                                                 |
| Registrar la información de las obras, apoyos y servicios<br>programadas y ejecutadas con presupuesto federal<br>autorizado | 25/06/2015                     | 26/06/2015                 | 1                  | Instancia Ejecutora       | REGISTRO DE BENEFICIOS                                  | Ť                                          | e* 👼                                                                |
| Capturar en el SICS los Comités de Contraioné Social<br>constituidos                                                        | 25/06/2015                     | 26/08/2015                 | 1                  | Instancia Normative (     | COMITES CAPTURADOS                                      | 1                                          | 1 1                                                                 |
| Capturar reuniones con los beneficiarios realizadas                                                                         | 25/06/2015                     | 30/06/2015                 | 5                  | Instancia Ejecutora       | REUNIONES CON BENEFICIARIOS<br>CAPTURADAS               | i                                          | e* =                                                                |
| Capturar en el SICS las Cedulas de Vigilancia con las<br>respuestas de los integrantes del comice                           | 29/06/2015                     | 30/08/2015                 | (m)                | Instancia Ejecutora       | CEDULAS DE VIGILANCIA<br>CAPTURADAS                     | 1                                          | / =                                                                 |
| Capturar en el SICS el Informe Anual de Actividades de los<br>Comités de Comités de Contraloria Social                      | 25/06/2015                     | 26/06/2015                 | 1                  | Instancia Normativa       | INFORMES ANUALES<br>CAPTURADOS                          | 1                                          | / =                                                                 |

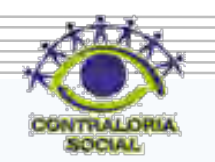

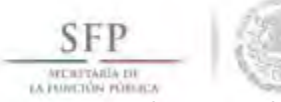

Si requiere modificar la información capturada (antes de **Enviar**), se da clic en <u>Editar</u>, esto permitirá que se activen nuevamente las secciones para realizar los cambios que se necesiten, una vez que haya concluido, seleccione la opción de <u>Guardar</u>.

| SFP                                                                                                    | SICS<br>Sistema Informático de | Contraloría Social        | PROGRAMA D         | E CAPACITACION 50000      | H<br>Eje<br>Ve                             | La información<br>exitosamente. | se ha guardado |
|----------------------------------------------------------------------------------------------------|--------------------------------|---------------------------|--------------------|---------------------------|--------------------------------------------|---------------------------------|----------------|
| umentos Normativos ⊁ PETCS ⊁ Apoyos ⊁ Materi                                                                                | iales ► Comites ► Cédi         | ulas de Vigilancia e Info | rmes Anuales 🕨 Adr | ninistración 🕨 Reportes 🕨 |                                            |                                 | _              |
| PETCS > Elaborar PETCS                                                                                                    |                                |                           |                    |                           | Editar                                     | 🖥 Guardar                       | Can lar 🔺      |
| egistro de Documento PETCS Actividades de Segu                                                                              | imiento de Contraloría So      | cial                      |                    |                           | Ed                                         | itar                            |                |
| ACTIVIDADES DE SECHIMIENTO                                                                                                  |                                |                           |                    |                           |                                            |                                 |                |
| ACTIVIDAD                                                                                                    | FECHA DE INICIO                | FECHA DE FIN              | DURACIÓN           | RECPONICABLE              | MEDIDA                                     | META                            | ACTIONES       |
| Capturat en el SICS el programa estatal de trabajo                                                                          | 09/06/2015                     | 09/07/2015                | 30                 | instancia Ejecutora       | PROGRAMA ESTATAL DE TRABAJO                | 7                               |                |
| Capturar en el SICS la distribución de los materiales de<br>difusión realizada                                              | 26/06/2015                     | 26/06/2015                | 0                  | Instancia Ejecutora       | MATERIALES DE DIFUSIÓN<br>DISTRIBUIDOS     | 1                               | d =            |
| Capturat en el SICS la distribución de los materiales de<br>capacitación realizada                                          | 24/06/2015                     | 24/06/2015                | a                  | Instancia Ejecutora       | MATERIALES DE CAPACITACIÓN<br>DISTRIBUIDOS | 1                               | e) 🗊           |
| Registrar la información de las obras, apoyos y servicios<br>programadas y ejecutadas con presupuesto federal<br>autorizado | 25/06/2015                     | 26/06/2015                | 1                  | Instancia Ejecutora       | REGISTRO DE BENEFICIOS                     | 1                               | 2              |
| Capturar en el SICS los Comités de Contratoria Social<br>constituídos                                                       | .25/06/2015                    | 26/06/2015                | 4                  | Instancia Normativa       | COMITES CAPTURADOS                         | 1-                              | e' 🗊           |
| Capturar reuniones con los beneficiarios realizadas                                                                         | 25/06/2015                     | 30/06/2015                | 5                  | Instancia Ejecutora       | REUNIONES CON BENEFICIARIOS<br>CAPTURADAS  | Ť.                              | 1              |
| Capturat en el SICS las Cédulas de Vigilancia con las<br>respuestas de los integrantes del comité                           | 29/06/2015                     | 30/06/2015                | ф.                 | instanția Ejecultora      | CÉDULAS DE VIGILANEIA<br>CAPTURADAS        | 1                               | e* 🗊           |
| Capturar en el SICS el Informe Anual de Actividades de los                                                                  | 25/06/2015                     | 26/06/2015                | 1                  | Instancia Normativa       | INFORMES ANUALES                           | 1                               | 2 m            |

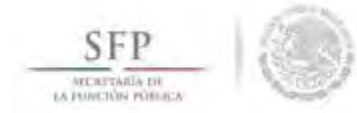

Continuando con el proceso de captura en este módulo se da clic en Enviar

| SFP                                                                                                    | SICS<br>Sistema Informático de | Contraloría Social        | PROGRAMA D         | E CAPACITACION 50000      | MARCO G<br>Ejecutora<br>Ejercicio fiso<br>Versión 2.1 | DMEZ RUIZ<br>al de trabajo act<br>25-06-2015 1 | (U)<br>tual 2015<br>6:26:12 |     |
|----------------------------------------------------------------------------------------------------|--------------------------------|---------------------------|--------------------|---------------------------|-------------------------------------------------------|------------------------------------------------|-----------------------------|-----|
| umentos Normativos + PETCS + Apoyos + Materi<br>PETCS + Elaborar PETCS                                                      | ales ► Comites ► Cèd           | ulas de Vigilancia e Info | rmes Anuales 🕨 Adr | ninistración ⊧ Reportes ⊧ | 🧨 Edita                                               | 🗐 Guardar                                      | Cancel                      | Env |
| egistro de Documento PETCS Actividades de Segui                                                                             | miento de Contraloría So       | cial                      |                    |                           |                                                       |                                                |                             |     |
| ACTIVIDADES DE SEGUIMIENTO                                                                                                  |                                |                           |                    |                           |                                                       | Agreg                                          | ar Actividad Aciciona       | 1   |
| ACTIVIDAD                                                                                                    | FECHA DE INICIO                | FECHA DE FIN              | DURACIÓN           | RESPONSABLE               | MEDIDA                                                | META                                           | ACCIONES                    |     |
| Capturat en el SICS el programa estatal de trabajo                                                                          | 09/06/2015                     | 09/07/2015                | 30                 | Instanția Ejecutora       | PROGRAMA ESTATAL DE TRABAJO                           | 1                                              | e <sup>3</sup> =            | 1   |
| Capturar en el SICS la distribución de los materiales de<br>difusión realizada                                              | 26/06/2015                     | 26/06/2015                | 0                  | Instancia Ejecutora       | MATERIALES DE DIFUSIÓN<br>DISTRIBUIDOS                | 1                                              | 1                           |     |
| Capturat en el SICS la distribución de los materiales de<br>capacitación realizada                                          | 24/06/2015                     | 24/06/2015                | <u>n</u>           | Instanția Ejecutora       | MATERIALES DE CAPACITÁCIÓN<br>DISTRIBUIDOS            | 1                                              | e) 🖻                        |     |
| Registrar la información de las obras, apoyos y servicios<br>programadas y ejecutadas con presupuesto federal<br>autorizado | 25/06/2015                     | 26/06/2015                | t                  | Instancia Ejecutora       | REGISTRO DE BENEFICIOS                                | 1                                              | 2                           |     |
| Capturar en el SICS los Comites de Contratoria Social<br>constituidos                                                       | .25/06/2015                    | 26/06/2015                | <i>x</i>           | Instancia Normativa       | COMPTEX CAPTURADOS                                    | 6                                              | e <sup>2</sup> =            |     |
| Capturar reuniones con los beneficiarios realizadas                                                                         | 25/06/2015                     | 30/06/2015                | 5                  | Instancia Ejecutora       | REUNIONES CON BENEFICIARIOS<br>CAPTURADAS             | 4                                              | 8                           |     |
| Capturat en el SICS las Cédulas de Vigilancia con las<br>respuestas de los integrantes del comité                           | 29/06/2015                     | 30/06/2015                | 9.                 | Instançia Ejecutora       | CÉDULAS DE VIGILANCIA<br>CAPTURADAS                   | 1                                              | <i>a</i> =                  | T   |
| Capturar en el SICS el Informe Anual de Actividades de los<br>Comítés de Comités de Contraloria Social                      | 25/06/2015                     | 26/06/2015                | 1                  | Instancia Normativa       | INFORMES ANUALES<br>CAPTURADOS                        | 1                                              | J 🖻                         |     |

CONTRALDRIA

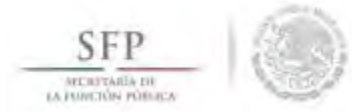

El sistema despliega la siguiente ventana diálogo "*Confirmación de Envío*". En ella se solicitan las opciones para confirmar o negar el *Envío*. *Se* da clic en la opción <u>Sí</u> para completar el envío de la información capturada. Esto concluye el proceso de capturar la información del módulo PETCS.

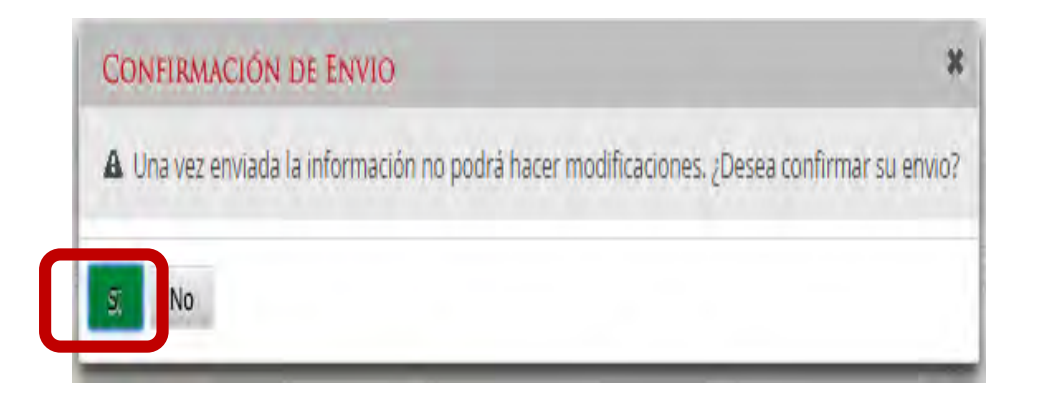

|                                                                                                    | SICS<br>Sistema Informático de | Contraloría Social        |                    |                           | Eje<br>Eje<br>Version 2.1                   | Se envió la info<br>25-06-2015 16 | rmación.<br>:26:12  |
|----------------------------------------------------------------------------------------------------|--------------------------------|---------------------------|--------------------|---------------------------|---------------------------------------------|-----------------------------------|---------------------|
| entos Normativos ⊧ PETCS ⊧ Apoyos ⊧ Materi<br>ETCS ⊧ Elaborar PETCS                                                      | ales ⊧ Comites ⊧ Cédi          | ılas de Vigilancia e Info | rmes Anuales ► Adr | ninistración 🕨 Reportes 🕨 | ∂* Editar                                   | 🗄 Guardar                         | - Cancelar -        |
| stro de Documento PETCS Actividades de Segu                                                                              | miento de Contraloría So       | sial                      |                    |                           |                                             |                                   |                     |
| CTIVIDADES DE SEGUIMIENTO                                                                                                |                                |                           |                    |                           |                                             | Agrega                            | Actividad Adicional |
| ACTIVIDAD                                                                                                    | FECHA DE INICIO                | FECHA DE FIN              | DURACIÓN           | RESPONSABLE               | MEDIDA                                      | META                              | ACCIONES            |
| apiturar en el SICS el programa estatal de trabajo                                                                       |                                |                           |                    | Instancia Ejecutora       | REDGRAMA ESTATAL DE TRABAJO                 |                                   | 6 D                 |
| apturar en el SICS la distribución de los materiales de<br>fusión realizada                                              | 26/06/2015                     | 26/06/2015                | 0                  | Instancia Ejecutora       | MATERIALES DE DIFUSIÓN<br>DISTRIBUIDOS      | 1                                 | s a                 |
| apturar en el SICS la distribución de los maxenales de<br>Ipacitación reálizada                                          |                                |                           | 0                  | Instancia Ejecutora       | MATERIALES DE CAPACITÁCIÓN<br>DISTRIBUICIOS |                                   | × 0                 |
| egistrar la información de las obras, apoyos y servicios<br>rogramadas y ejecutadas con presupuesto federal<br>utorizado | 25/06/2015                     | 26/06/2015                | 1                  | Instancia Ejecutora       | REGISTRO DE BENEFICIOS                      | 1                                 | × 0                 |
| aprurar en el SICS los Comites de Contralona Social<br>anstituídos                                                       | 25/06/2015                     | 26/06/2015                | 1                  | instancia Normativa       | COMITÉS CAPTURADOS                          | Ţ                                 |                     |
| apturar reuniones con los beneficiarios realizadas                                                                       | 25/06/2015                     | 30/06/2015                | 5                  | Instancia Ejecutora       | REUNIONES CON BENEFICIARIOS<br>CAPTURADAS   | 1                                 |                     |
| apturar en el SICS las Cedulas de Vigilancia (on las<br>spliestas de los integrantes del comité                          | 29/06/2015                     | 30/06/2015                | 1                  | Instancia Epscutora       | CÉDULAS DE VIGILANCIA<br>CAPTURADAS         | (T)                               | × 0                 |
| apturar en el SICS el Informe Anual de Actividades de los                                                                | 25/06/2015                     | 26/06/2015                | 1                  | Instancia Normativa       | INFORMES ANUALES                            | 1                                 | -                   |

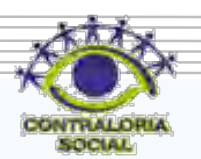

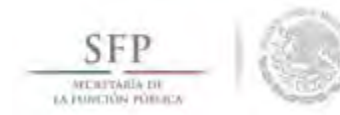

## **REGISTRO DE APOYOS, OBRAS O SERVICIOS**

## Módulo: Apoyos

**Funcionalidad**: Se registran en el sistema los apoyos, obras o servicios que entrega el Programa Federal. Estos apoyos son los que serán vigilados por los comités de Contraloría Social.

Para iniciar con el registro de información en este módulo, se selecciona la opción **Apoyos** y posteriormente se da clic en **Registrar Apoyos**.

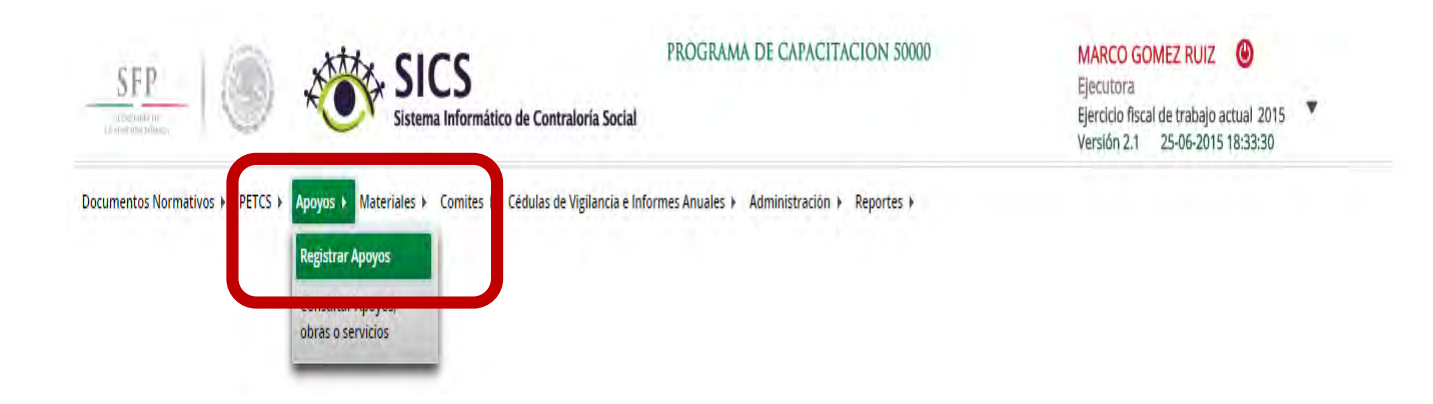

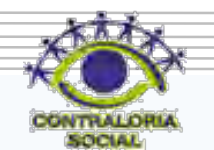

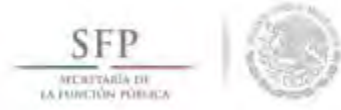

El sistema muestra una pantalla en la que se identifica en el lado izquierdo información que ha sido capturada por la Instancia Normativa, la cual es de carácter de informativo.

En la sección derecha de la pantalla se capturarán todos los datos relativos al apoyo, obra o servicio. Para activar esta pantalla se da clic en <u>Editar</u>. Se captura la siguiente información: Nombre del proyecto, Tipo de beneficio, Estatus del proyecto, Hombres beneficiados, Mujeres beneficiadas, Municipio, Localidad, Comentarios, Fecha de Inicio Programada, Fecha Final Programada, Fecha de Inicio Ejecución, Fecha Final de Ejecución, Fecha única programada, Fecha única de ejecución.

| amentos Normativos + PEICS + 1                                                                   | Apoyos + materiales + Comites + Cedulas de Vigilancia e l     | mormes Anuales 👂 Administració                        | n v Reportes v |                |                       |
|--------------------------------------------------------------------------------------------------|---------------------------------------------------------------|-------------------------------------------------------|----------------|----------------|-----------------------|
| Apoyos + Registrar Apoyos                                                                        |                                                               |                                                       |                |                | sixer Suardan 🔮 Soman |
| atos de Programa Federal                                                                         |                                                               |                                                       |                |                | Editar                |
| Programa Federal:<br>Presupuesto Autorizado en el PEF \$:<br>Presupuesto a Vigilar por la CS \$: | PROGRAMA DE CAPACITACION 50000<br>32,000,000<br>42,000,000    | (*)Nombre del proyecto:                               |                |                |                       |
| Entidad Federativa:<br>Total de población real beneficiada:<br>Total de hombres beneficiados:    | BAJA CALIFORNIA, MEXICALI<br>108,000<br>100,000               | (*)Tipo de beneficio:                                 | -              |                |                       |
| Total de mujeres beneficiadas:<br>Descripción de la población objetivo:                          | 8,000<br>ESTE PROGRAMA APOYA A PERSONAS DE LA TERCERA<br>EDAD | (*)Hombres beneficiados:                              | Seleccione     | •              |                       |
|                                                                                                  |                                                               | (*)Mujeres beneficiadas:<br>(*)Total de beneficiados: |                |                |                       |
|                                                                                                  |                                                               | (*)Municipios:                                        | Seleccione     | T              |                       |
|                                                                                                  |                                                               | (*)Localidad:                                         | Seleccione     |                |                       |
|                                                                                                  |                                                               | (*)Comentarios:                                       |                |                |                       |
|                                                                                                  |                                                               | Focha de Joisio Programada:                           | Eacha Eina     | l Programada:  |                       |
|                                                                                                  |                                                               | Fecha de Inicio Ejecución                             | Fecha Final    | l de Ejecución |                       |
|                                                                                                  |                                                               |                                                       |                |                |                       |

SFP

Una vez que se haya registrado el total de la información solicitada en esta plantilla, se da clic en la opción de **Guardar**.

| SFP 0                                                                                                    | SICS<br>Sistema Informático de Contraloría Social                        | PROGRAMA DE CAPAC                                     | CITACION 50000                  | MARCO GOMEZ RUI<br>Ejecutora<br>Ejercicio fiscal de trabaj<br>Versión 2.1 25-06-20 | Z 🕑<br>Io actual 2015 🔻<br>015 18:33:30 |
|----------------------------------------------------------------------------------------------------|--------------------------------------------------------------------------|-------------------------------------------------------|---------------------------------|------------------------------------------------------------------------------------|-----------------------------------------|
| ocumentos Normativos > PETCS > A                                                                          | Apoyos 🕨 Materiales 🕨 Comites 🕨 Cédulas de Vigilancia e Info             | ormes Anuales 🕨 Administració                         | in ▶ Reportes ▶                 | 53                                                                                 | e 🗎 Glardar 🛛 Öbror                     |
| Datos de Programa Federal<br>Programa Federal:<br>Presuouesto Autorizado en el PEF \$:                    | PROGRAMA DE CAPACITACION 50000<br>32.000.000                             | (*)Nombre del proyecto:                               | BECAS                           |                                                                                    | Guardar                                 |
| Presupuesto a Vigilar por la CS \$:<br>Entidad Federativa:<br>Total de población real beneficiada:        | 42,000,000<br>BAJA CALIFORNIA, MEXICALI<br>108,000                       | (*)Tipo de beneficio:                                 | OBRA • APOYO                    | SERVICIO                                                                           | li.                                     |
| Total de hombres beneficiados:<br>Total de mujeres beneficiadas:<br>Descripción de la población objetivo: | 100,000<br>8,000<br>ESTE PROGRAMA APOYA A PERSONAS DE LA TERCERA<br>EDAD | (*)Estatus del proyecto:<br>(*)Hombres beneficiados:  | Iniciado                        | *                                                                                  |                                         |
|                                                                                                    |                                                                          | (*)Mujeres beneficiadas:<br>(*)Total de beneficiados: | 100                             |                                                                                    |                                         |
|                                                                                                    |                                                                          | (*)Municipios:                                        | MEXICALI                        | •                                                                                  |                                         |
|                                                                                                    |                                                                          | (*)Localidad:                                         | MEXICALI                        | •                                                                                  |                                         |
|                                                                                                    |                                                                          | (*)Comentarios:                                       | ESTE APOYO SE ENTREGA DE MANERA | TRIMESTRAL                                                                         | 1                                       |
|                                                                                                    |                                                                          | Fecha de Inicio Programada:                           | 01/06/2015 😁 Fecha              | a Final Programada: 31/12/2                                                        | 2015 🖄                                  |
|                                                                                                    |                                                                          | Fecha de Inicio Ejecución                             | 01/06/2015 @ Fecha              | a Final de Ejecución 31/12/2                                                       | 2015 🗐                                  |

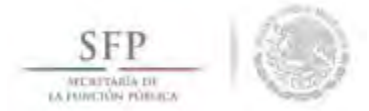

El sistema solicita la *Confirmación Guardar* de los datos del apoyo, obra o servicio, se da clic en la opción <u>Sí</u>.

La información queda incorporada en el sistema. Nota: es importante que no se olvide de capturar el monto asignado y monto ejecutado en su caso.

| CONFIRMACIÓN GUARDAR                             | ×         |
|--------------------------------------------------|-----------|
| A Favor de validar                               |           |
| Estado:                                          |           |
| BAJA CALIFORNIA                                  |           |
| Municipio:                                       |           |
| MEXICALI                                         |           |
| Localidad:                                       |           |
| MEXICALI                                         |           |
| Ya que estos campos no se podrán modificar poste | riormente |

| SFP Commenter Normatives + PETCS + A                                                             | Administración > Reportes >                                |                                                                                   |              |                          | La información Básica del Proyecto<br>(obra, apoyo o servicio) se ha guardado<br>exitosamente, no oMide capturar los<br>montos asignados y ejecutados, lo cual<br>se realiza en Apoyos> Consultar<br>Apoyos, Obras y Servicios>Asignar<br>Montor |
|--------------------------------------------------------------------------------------------------|------------------------------------------------------------|-----------------------------------------------------------------------------------|--------------|--------------------------|----------------------------------------------------------------------------------------------------|
| a k Apoyos k Registrati Apoyos                                                                   |                                                            |                                                                                   |              |                          | MUTICOS.                                                                                                    |
| Datos de Programa Federal                                                                        |                                                            |                                                                                   |              |                          |                                                                                                    |
| Programa Federal:<br>Presupuesto Autorizado en el PEF \$:<br>Presupuesto a Vigilar por la CS \$: | PROGRAMA DE CAPACITACION 50000<br>32,000,000<br>42,000,000 | (*)Nombre del proyecto:                                                           |              |                          | 1                                                                                                    |
| Entidad Federativa:<br>Total de población real beneficiada:                                      | BAJA CALIFORNIA, MEXICALI<br>108,000                       | (*)Tipo de beneficio:                                                             | OBRA • APOYO | SERVICIO                 |                                                                                                    |
| Total de hombres beneficiados:                                                                   | 100,000                                                    | (*)Estatus del proyecto:                                                          | Seleccione   | *                        |                                                                                                    |
| Total de Indjeres senericadas.<br>Descripción de la población objetivo:                          | ESTE PROGRAMA APOYA A PERSONAS DE LA TERCERA<br>EDAD       | (*)Hombres beneficiados:<br>(*)Mujeres beneficiadas:<br>(*)Total de beneficiados: |              |                          |                                                                                                    |
|                                                                                                  |                                                            | (*)Municipios:                                                                    | Seleccione   |                          |                                                                                                    |
|                                                                                                  |                                                            | (*)Localidad:<br>(*)Comentarios:                                                  | Seleccione   | T                        |                                                                                                    |
|                                                                                                  |                                                            | Fecha de Inicio Programada:                                                       |              | Fecha Final Programada:  | 1                                                                                                    |
|                                                                                                  |                                                            | Fecha de Inicio Ejecución                                                         |              | Fecha Final de Ejecución |                                                                                                    |
|                                                                                                  |                                                            |                                                                                   | 0            |                          | 40                                                                                                    |